## Adding a Risk to an Assessment

A risk identification questionnaire can be beneficial in discovering risks based on the answers submitted in periodic assessments, but it is also possible to add ad hoc risks identified through other means. When you discover a potential risk in the domain, you can add the risk to an assessment by using the **Identify New Risks** wizard.

## To add one or more risks to an assessment

- 1. Display the details of an assessment. You can either:
  - Go to Assessments > Assessments, select the desired assessment, and click Details.
  - Go to Assessments > Programs, select the program containing the desired assessment, select the assessment, and click Details.
- 2. From within the **Risk Management** tab, click **Identify New Risks**. The **Risk Identification** wizard appears, showing the **Risk Identification** wizard page.
- 3. In the **Risk Identification** page, select risks by browsing, searching, or creating a new risk. To search, enter the risk name or permanent ID and click the search icon. To create a new risk, click **New Risk**. To browse, select a risk from the tree of **Available Risks** and then click the right arrow to add it to the **Selected Risks** list.

| Risk Identification                                                                                                    | ×                            |
|----------------------------------------------------------------------------------------------------|------------------------------|
| 1 Risk Identification 2 Select Targets 3 Map Ta                                                                                                    | rgets 🛛 🕘 Review And Confirm |
| Step 1: Risk Identification                                                                                                    | * = required                 |
| Browse or search for risks by name or permanent ld, or create a new risk.                                                                                                    |                              |
|                                                                                                    | New Risk New Category        |
| Available Risks<br>Browse Search Results                                                                                                    | Selected Risks               |
| Risks         Risk Catalogs         Agiliance_Risk_Catalog         BV0011-Risk         Risks & Dreats         Risks & Threats         By Category         Risks by ISO Domain         Risks by ISO Domain         Risks Compliance         Risk Custom         Risks Difference         Risk Organizational Security         Risk Personnel Security         Resonnel Security | Click to add selection       |
| Cancel                                                                                                    | <back next=""></back>        |

Click Next to continue.

4. The **Select Targets** page is displayed. The **Targets** section will list all the entities associated with programs. Select entities as targets to map a risk in the assessment.

| Risk Identification                                                                                                    | ×            |
|----------------------------------------------------------------------------------------------------|--------------|
| 1 Risk Identification         2 Select Targets         3 Map Targets         4 Review And Confirm                                          |              |
| Step 2: Select Targets                                                                                                    | * = required |
| Choose targets to associate with the selected risks.                                                                                       |              |
| ▼ Selected Risks                                                                                                    |              |
| <ol> <li>Application software failure, No logging at application level</li> <li>DDoS attacks, Disabled Ingress/egress filtering</li> </ol> |              |
| Available Targets  Selected Targets                                                                                                    |              |
| Filter by - Show all - 💌 Refresh                                                                                                    |              |
| Iame         Program Name                                                                                                    |              |
| Switch 3000N Aug9_2011                                                                                                    |              |
|                                                                                                    |              |
|                                                                                                    | ]            |
| Cancel                                                                                                    | Jack Next >  |

Click Next to continue.

5. The **Map Targets** page is displayed. Risks can be mapped onto multiple targets and targets can have multiple risks. To map a risk to a target, select one or more risks and targets and click **Map**.

| Risk Identification                                                                                           | E                                                             |  |  |  |
|----------------------------------------------------------------------------------------------------|---------------------------------------------------------------|--|--|--|
| 1) Risk Identification 2 Select Targets                                                                       | Map Targets 4 Review And Confirm                              |  |  |  |
| Step 3: Map Targets                                                                                           | * = required                                                  |  |  |  |
| Map targets to identified risks. Select one or more in each set and click Map to add to the list of mappings. |                                                               |  |  |  |
| Available Targets Identified Risks                                                                            |                                                               |  |  |  |
| I Hame                                                                                                    | Name                                                          |  |  |  |
| Switch 3000N                                                                                                  | Application software failure, No logging at application level |  |  |  |
|                                                                                                    | DDoS attacks, Disabled Ingress/egress filtering               |  |  |  |
|                                                                                                    | Map                                                           |  |  |  |
| Mapping                                                                                                    | Show by Risks   Show by Targets                               |  |  |  |
| • Switch 3000N X                                                                                              |                                                               |  |  |  |
| DDoS attacks, Disabled Ingress/egress filtering                                                               |                                                               |  |  |  |
| • Switch 3000N 🗙                                                                                              |                                                               |  |  |  |
|                                                                                                    |                                                               |  |  |  |
|                                                                                                    |                                                               |  |  |  |
|                                                                                                    |                                                               |  |  |  |
| Cancel                                                                                                    | < Back Next >                                                 |  |  |  |

Click Next to continue.

6. The Review and Confirm wizard page is displayed. Click Finish to add the selected risks to the assessment.

| Risk Identification                                                                               | ×            |
|---------------------------------------------------------------------------------------------------|--------------|
| 1 Risk Identification         2 Select Targets         3 Map Targets         4 Review And Confirm |              |
| Step 4: Review and Confirm                                                                        | * = required |
| Risks<br>There is one Risk identified.                                                            |              |
| Targets:<br>There is one Target identified.                                                       |              |
| Mappings:<br>There is one custom mapping selected.                                                |              |
|                                                                                                   |              |
|                                                                                                   |              |
|                                                                                                   |              |
|                                                                                                   |              |
|                                                                                                   |              |
|                                                                                                   |              |
|                                                                                                   |              |
| Cancel                                                                                            | ack Finish   |

Any subcontrols that are mapped to the newly added risk appear on the **Risk Management** tab of **Assessment Details** page.